# MANUALE UTENTE FNOVI SPC

**MEDICI VETERINARI** 

#### Definizioni

**FAD** = Formazione A Distanza online in forma individuale e asincrona.

**Residenziale** = formazione residenziale, formazione svolta in aula o comunque in presenza (convegni, seminari etc.).

- **Webinar** = formazione online sincrona.
- **Blended** = prevede una modalità didattica mista, in cui parte delle attività didattiche sono state realizzate in presenza e parte a distanza.

#### Indicazioni

Il Sistema SPC nell'ottica della massima semplificazione, non richiede il caricamento di attestazioni, programmi o altri documenti comprovanti l'effettuazione dell'attività di aggiornamento professionale, oltre alla sottoscrizione dell'autocertificazione presente sulla pagina di registrazione delle singole attività formative. Tuttavia si consiglia, qualora se ne fosse in possesso, di conservare la documentazione relativa alla partecipazione ad eventi formativi, da utilizzare in caso di verifiche da parte dell'Ordine di iscrizione.

Vi preghiamo di verificare l'eventuale coincidenza, all'interno del vostro portfolio, tra "Attività autocertificate" ed "Eventi caricati da erogatori di formazione", eliminando l'evento autocertificato al fine di evitare la doppia valorizzazione di uno stesso evento nel Sistema SPC.

Per altre informazioni relative al Sistema SPC vi segnaliamo lo SPECIALE FAQ: Regolamento per la valutazione dell'aggiornamento professionale in medicina veterinaria -<u>'Sistema SPC'</u> che viene costantemente aggiornato.

## Accedere al Portfolio Formativo

Dopo aver eseguito l'accesso al portale di FNOVI, l'utente visualizza la propria "Area Personale". Per accedere al Portfolio Formativo selezionare **"Accedi al tuo portfolio formativo"**.

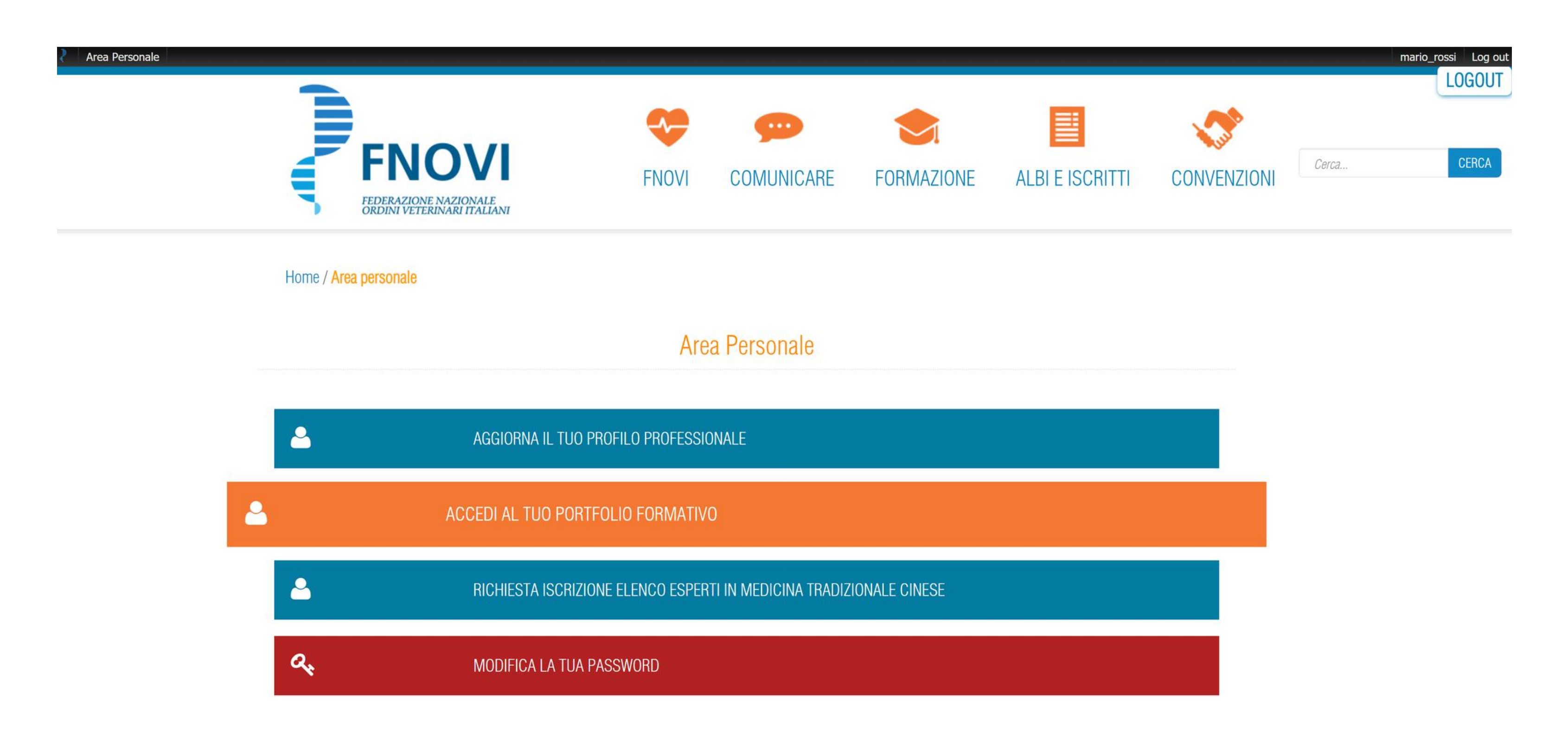

### Il Portfolio Formativo

Il Portfolio Formativo si compone di tre sezioni:

- 1. Eventi caricati da Erogatori Formazione;
- 2. Attività autocertificate;
- 3. Report Crediti

Per ogni sezione è possibile filtrare i dati della tabella tramite la barra di ricerca che permette di filtrare i risultati per titolo, tipologia e periodo temporale di svolgimento attività. La prima sezione evidenziata riporta gli eventi inseriti da Erogatori Formazione, a cui il medico veterinario ha partecipato. Per queste tipologie di eventi è possibile la sola visualizzazione e l'eventuale segnalazione di anomalie.

FINOVI COMUNICARE FORM

#### Portofolio formativo DOTT.SSA

| Titolo     |                 |              |
|------------|-----------------|--------------|
| noo npooga | Data termine da | Data termine |
| - Tutte -  |                 |              |

| EROGATORE | TIPOLOGIA | TITOLO | PRESENZA (ORE:MINUTI) | DATA  |
|-----------|-----------|--------|-----------------------|-------|
|           | WEBINAR   |        | 2:30                  | 28-05 |
|           | WEBINAR   |        | 1:30                  | 27-05 |
|           | WEBINAR   |        | 2:00                  | 14-05 |
|           | WEBINAR   |        | 2:20                  | 12-05 |

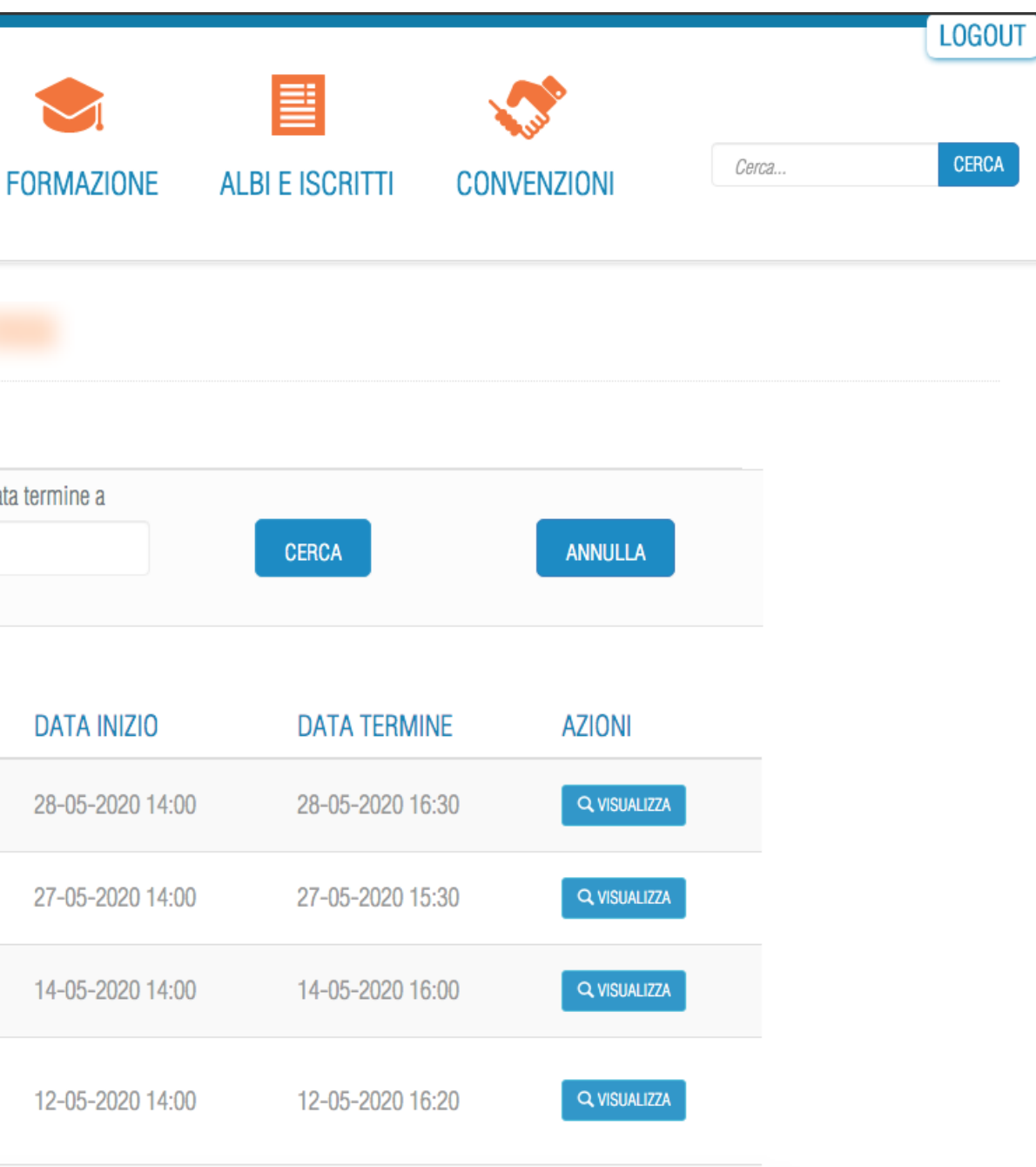

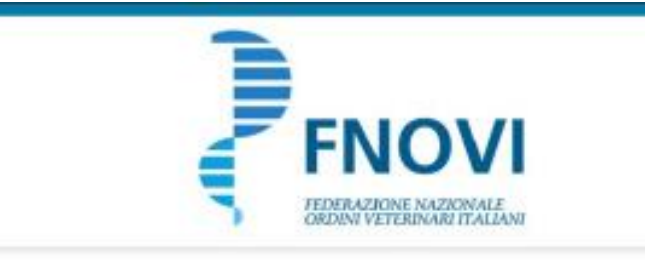

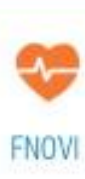

#### Visualizzazione Evento caricato da Erogatori Formazione

Per ogni Evento caricato da Erogatori Formazione, è possibile visualizzare le informazioni riguardanti l'attività svolta.

Nel caso in cui si riscontrassero dei dati errati è possibile contattare l'Erogatore Formazione tramite la selezione del checkbox **"Segnala eventuali anomalie"**. C

Titolo

"SEMINARIO DI OFTALMOLOGIA - "OCCHIO" AL SEGNO CLINICO: come riconoscere le principali patologie oculari a partire dal sintomo"

Data inizio

06-02-2020 08:00 Presenza (ore:minuti)

0:45 Comune svolgimento

Palazzago Responsabile scientífico

Rossi Marco

Data e ora creazione : 21-04-2020 10:38 Data e ora ultima modifica : 12-05-2020 10:11

🔍 Segnala eventuali anomalie

- TORNA ALL'ELENCO

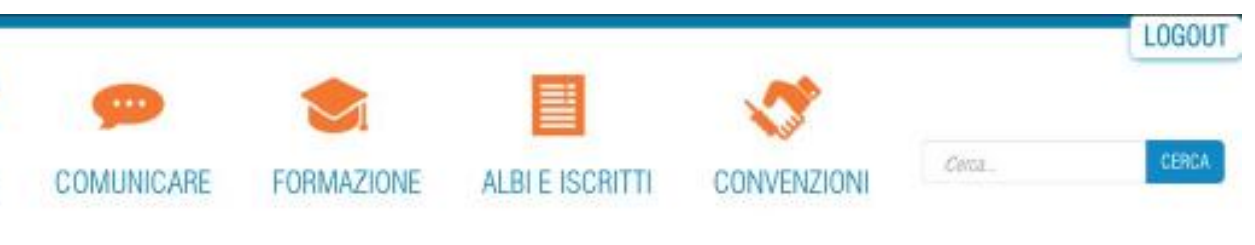

#### Dettaglio evento

Erogatore formazione

Data termine

28-02-2020 18:00 Tipologia

Residenziale

Indirizzo svolgimento

Via Roma 12 Programma dell'evento

▲ SCARICA IL PROGRAMMA

### Segnalazione Evento

Per inviare una segnalazione, è necessario compilare i campi generati tramite la selezione del checkbox **"Segnala eventuali anomalie"**. Viene richiesto l'inserimento di un indirizzo e-mail a cui rispondere (<u>indirizzo NON PEC</u>) e il testo della segnalazione. Una volta compilate le informazione tramite il tasto **"Invia Segnalazione"**, verrà spedita una mail direttamente all'Erogatore Formazione dell'evento selezionato.

| Area Personale |                                                                                                    |                                                |                                    | •                        |    |
|----------------|----------------------------------------------------------------------------------------------------|------------------------------------------------|------------------------------------|--------------------------|----|
|                | FENOVI<br>FEDERAZIONE NAZIONALE<br>ORDINI VETERINARI ITALIANI                                                                                                    | FNOVI                                          | COMUNICARE                         | FORMAZIONE               | AL |
|                | Segnala eventuali anomalie                                                                                                    |                                                |                                    |                          |    |
|                | Nel caso in cui rilevi degli errori riguardo le informazioni riportate appena sopra, compila ques<br>Email ( <b>no PEC</b> ) a cui riceverai riposta da erogatore e la copia della segue | sto form per inviare una<br>ente segnalazione. | a segnalazione direttamente all'er | ogatore di questo evento |    |
|                | Testo della segnalazione *                                                                                                    |                                                |                                    |                          |    |
|                |                                                                                                    |                                                | _                                  |                          |    |
|                | Limite massimo di caratteri inseribili: <i>1000</i> .                                                                                                    |                                                |                                    |                          |    |
|                |                                                                                                    |                                                |                                    |                          |    |
|                |                                                                                                    |                                                |                                    |                          |    |

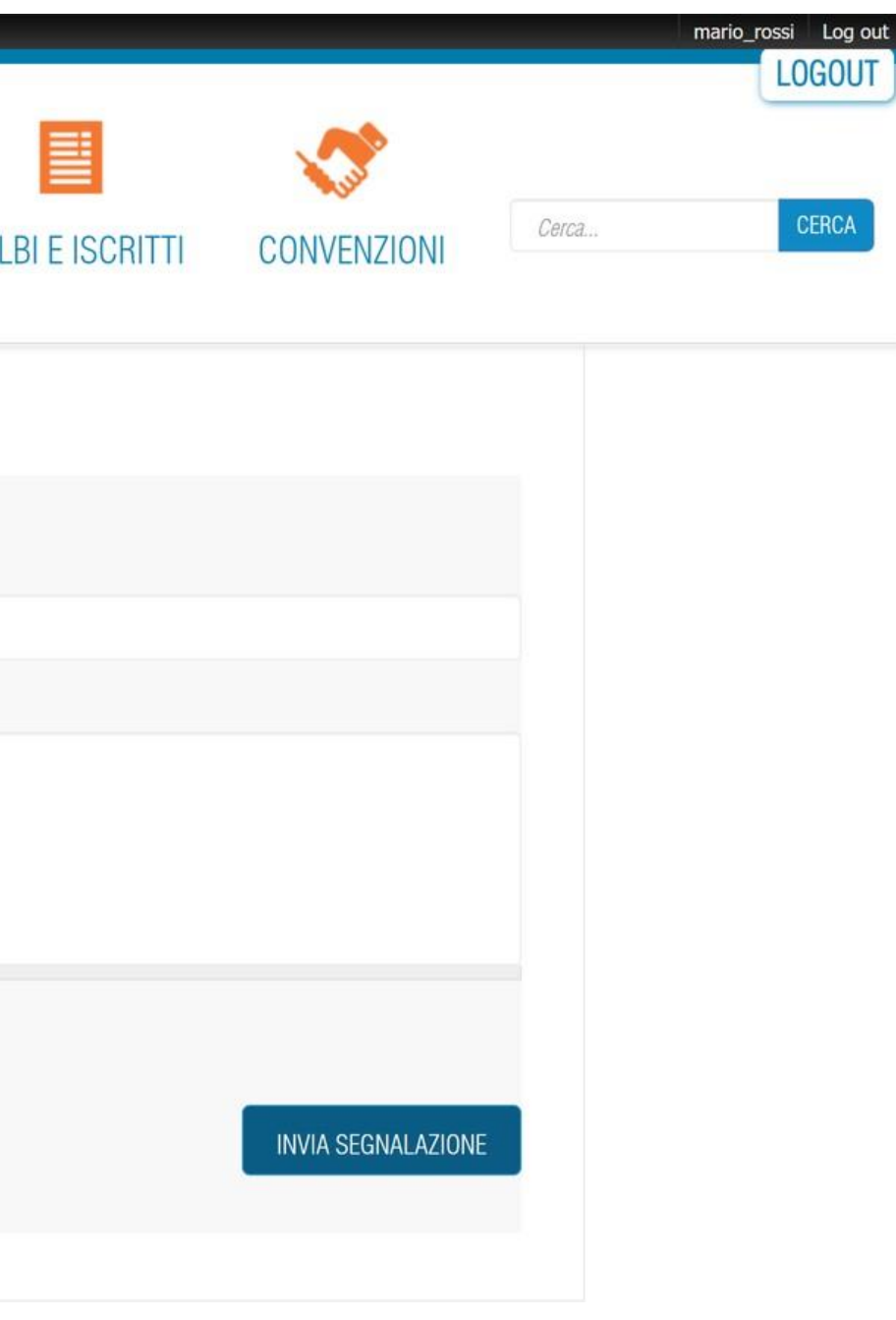

#### Attività autocertificate

La seconda sezione del Portfolio Formativo riguarda le Attività Autocertificate. Qui è possibile inserire, visualizzare, modificare ed eliminare tutte le attività inserite direttamente dall'utente medico veterinario. Per inserire una nuova attività bisogna cliccare il tasto verde in alto a sinistra **"+ Inserisci Evento"**.

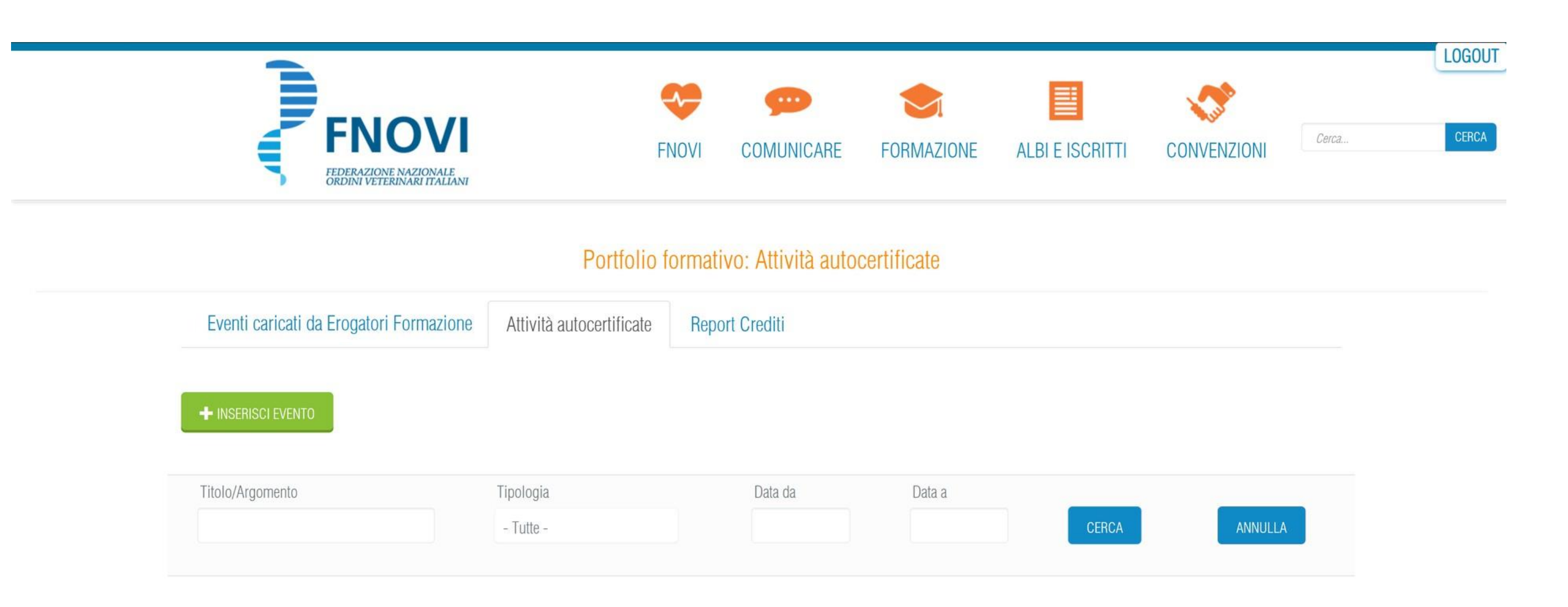

Nessuno evento disponibile.

#### Inserimento Attività

In fase di inserimento viene richiesto all'utente di selezionare la tipologia di attività da inserire.

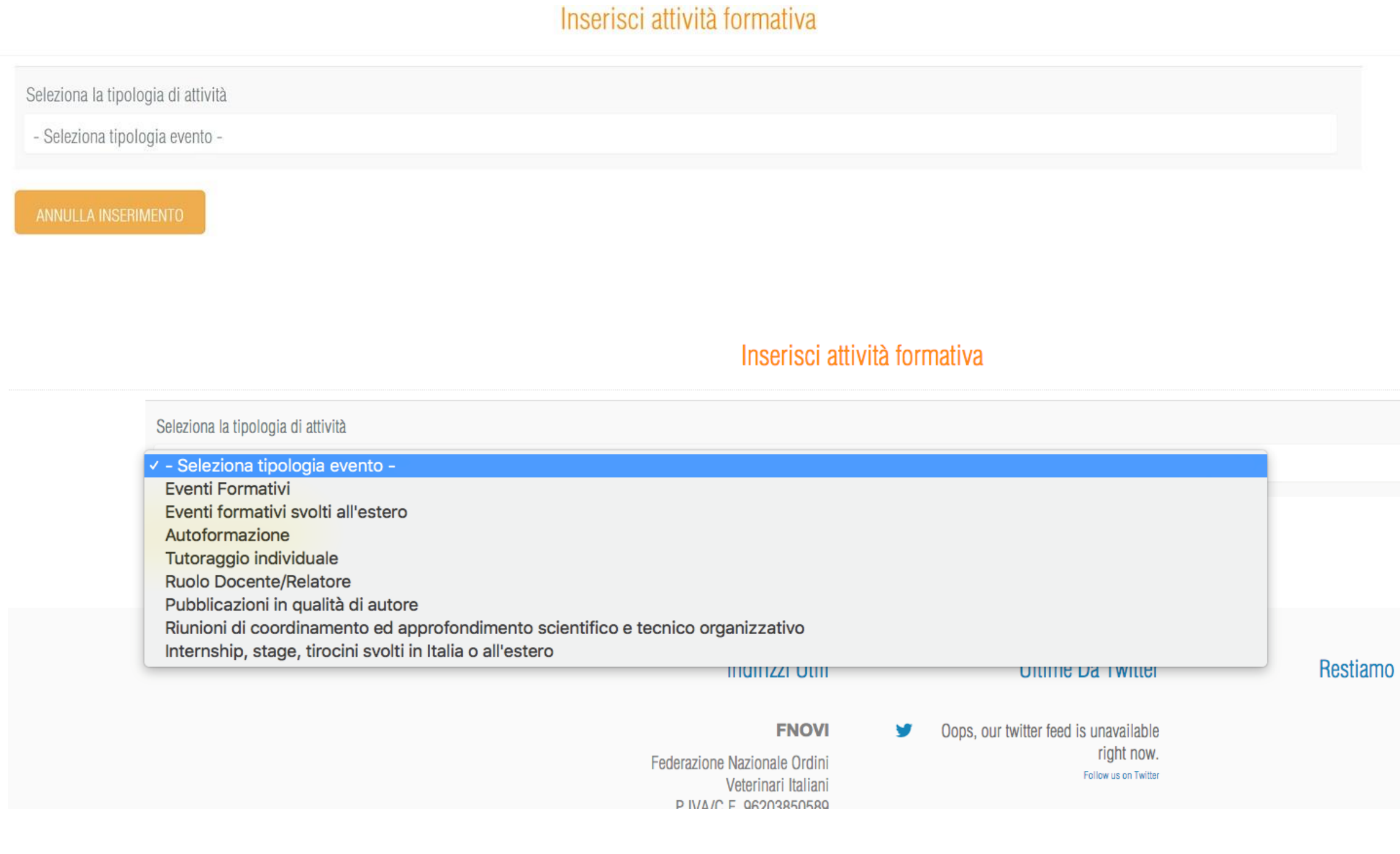

#### Restiamo In Contatto

Facebook

Twitter

#### Inserimento Attività : compilazione dati

Dopo aver selezionato la categoria, verrà generato un form con i campi relativi alla categoria selezionata. Alcuni di questi campi hanno regole di compilazione precise, nelle prossime slide verranno mostrati campi con funzionamenti particolari, diversi dai semplici campi testuali.

Possono essere inserite solo attività formative già concluse, con data di termine precedente alla data odierna.

Per completare l'inserimento dell'attività è necessario selezionare la casella di dichiarazione di aver effettuato l'attività formativa di cui si chiede la valorizzazione all'interno del sistema SPC.

Per annullare l'inserimento dell'attività, cliccare in basso a sinistra il pulsante "Annulla inserimento".

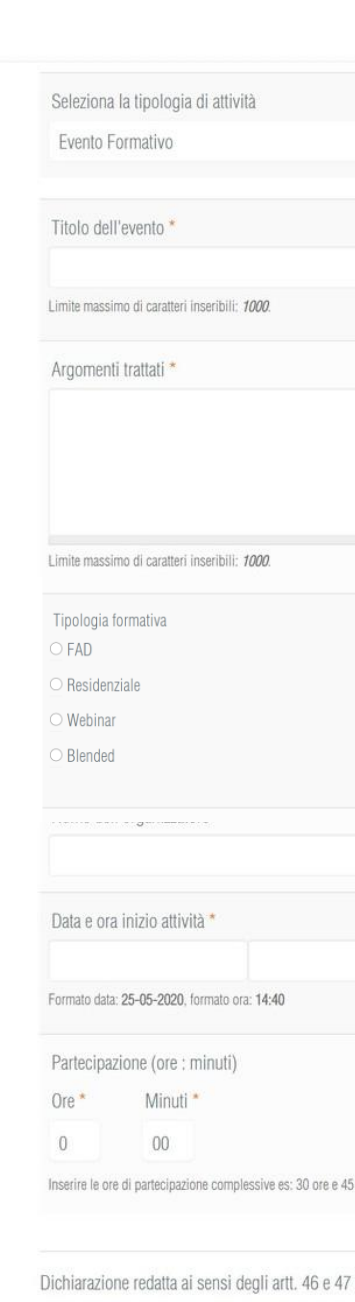

DICITIATAZIONE FEGATIA AI SENSI DEGIT ATIL. 46 E 47 OEI D.P.R. N. 445/2000 Oggetto: Richiesta valorizzazione attività formativa ai sensi del Regolamento per la valutazione dell'ag Consapevole della responsabilità e delle conseguenti sanzioni penali previste dall'art. 76 del D.P.R. 445/2000; atto la milart. 75 del D.P.R. 445/2000; ai sensi e per gli effetti dell'art. 47 del citato D.P.R. 445/2000; sotto la mila responsabilità

Dichiaro di aver svolto l'attività formativa di cui chiedo la valorizzazione all'interno del sistema SPC.\*

ANNULLA INSERIMENTO

|                                                                       | <b>FNOVI</b>         | COMUNICARE                               | FORMAZIONE                                 | ALBI E ISCRITTI         | CONVENZIONI                    | Cerca     | CERCA |
|-----------------------------------------------------------------------|----------------------|------------------------------------------|--------------------------------------------|-------------------------|--------------------------------|-----------|-------|
|                                                                       | Inserisc             | i attività formativ                      | a                                          |                         |                                |           |       |
|                                                                       |                      |                                          |                                            |                         |                                |           |       |
|                                                                       |                      |                                          |                                            |                         |                                |           |       |
|                                                                       |                      |                                          |                                            |                         |                                |           |       |
|                                                                       |                      |                                          |                                            |                         |                                |           |       |
|                                                                       |                      | _                                        |                                            |                         |                                |           |       |
|                                                                       |                      |                                          |                                            |                         |                                |           |       |
|                                                                       |                      |                                          |                                            |                         |                                |           |       |
|                                                                       |                      |                                          |                                            |                         |                                |           |       |
|                                                                       |                      | Data e ora termi<br>Formato data: 25-05- | ne attività *<br>-2020, formato ora: 14:40 |                         |                                |           |       |
|                                                                       |                      |                                          |                                            |                         |                                |           |       |
| minuti.                                                               |                      |                                          |                                            |                         |                                |           |       |
| del D.P.R. n. 445/2000<br>I Regolamento per la valutazione dell'aggin | ornamento profession | ale in medicina veterinaria del 2        | 1/02/2020                                  | eeeen til et neee staat | ada aulla hana di diskinanta d | a uniting |       |

penan previse dan art. 70 dei 0.7.4. 445/2000, in caso di dichatazioni mendaci e dena decadeiza dei benenci eventuamente conseguin ai provesimento emanato suna base di dichan all'art. 47 del citato D.P.R. 445/2000;

INSERISCI EVENTO

### Campi Nascosti

La visibilità di alcuni campi è condizionata dalla selezione di campi precedenti. Per esempio per gli Eventi Formativi, alla selezione della Tipologia di evento, nel caso in cui fosse Residenziale, verrebbero generati dei nuovi campi per specificare il luogo di svolgimento dell'evento.

#### Campi Autocompletamento

Per i campi di selezione "Comune" e "Stato di svolgimento" viene fornita una lista di possibilità tra cui scegliere. Per attivare il campo è necessario digitare l'inizio della parola da ricercare e selezionarla dall'elenco che viene proposto all'utente.

| Tipologia formativa                                                                                         |  |
|----------------------------------------------------------------------------------------------------|--|
| ○ FAD                                                                                                    |  |
| • Residenziale                                                                                              |  |
| ○ Webinar                                                                                                   |  |
| ○ Blended                                                                                                   |  |
|                                                                                                    |  |
| Specificare il luogo in cui è stato svolto l'evento                                                         |  |
| Comune evento *                                                                                             |  |
|                                                                                                    |  |
| Inizia a digitare le prime lettere del comune in cui si è svolto l'evento, poi <b>seleziona il comune</b> . |  |
| Indirizzo evento *                                                                                          |  |
|                                                                                                    |  |
|                                                                                                    |  |
|                                                                                                    |  |

| ira                                  |  |
|--------------------------------------|--|
| Francia                              |  |
| Francia metropolitana                |  |
| Guyana Francese                      |  |
| Polinesia francese                   |  |
| Tarra australi a antarticha francesi |  |

Inserire le ore di partecipazione complessive es: 30 ore e 45 minuti

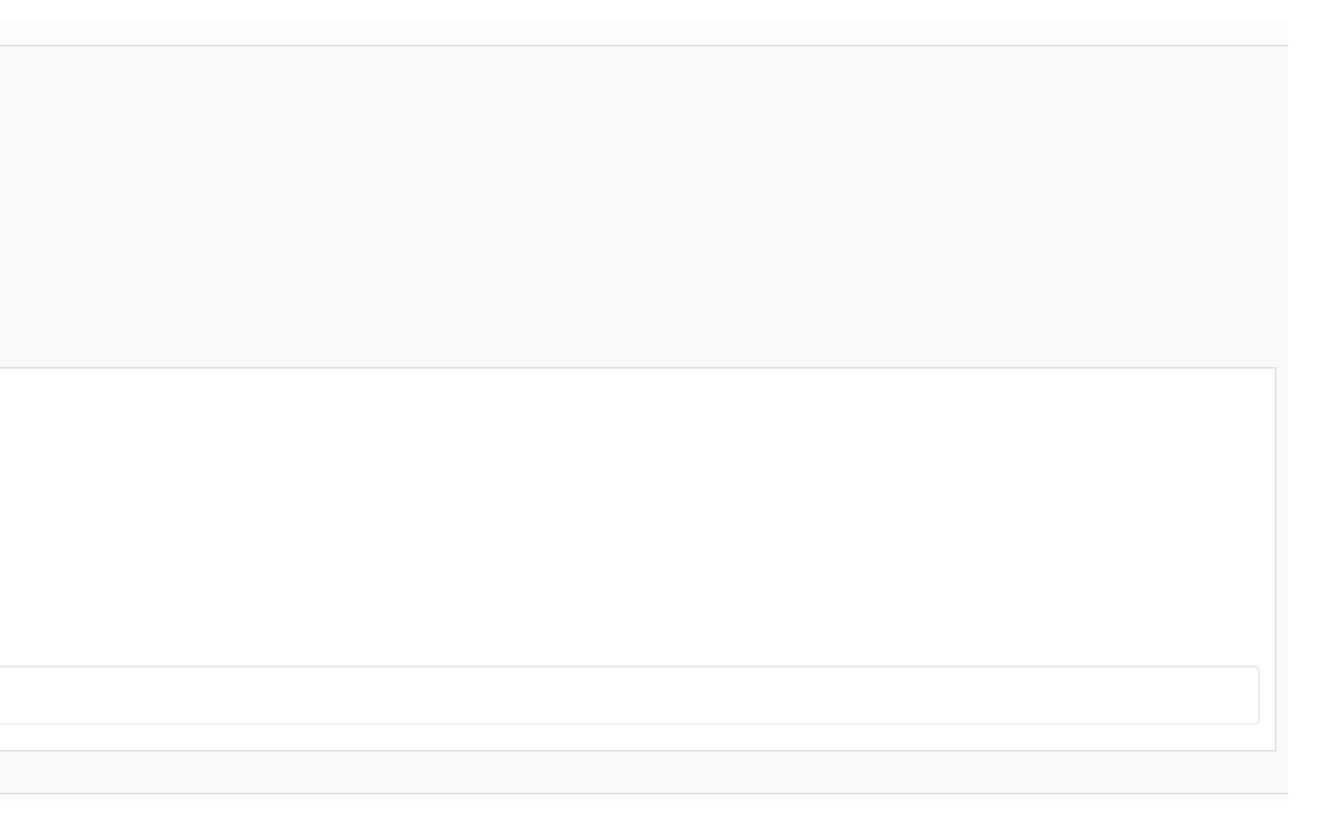

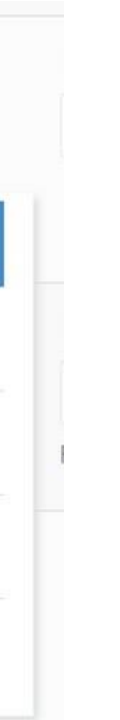

#### Selezione date

Il campo calendario permette di selezionare date dal 2011 ad oggi. La data di termine di un evento non potrà mai essere maggiore della data in cui si sta compilando il form di inserimento dell'attività.

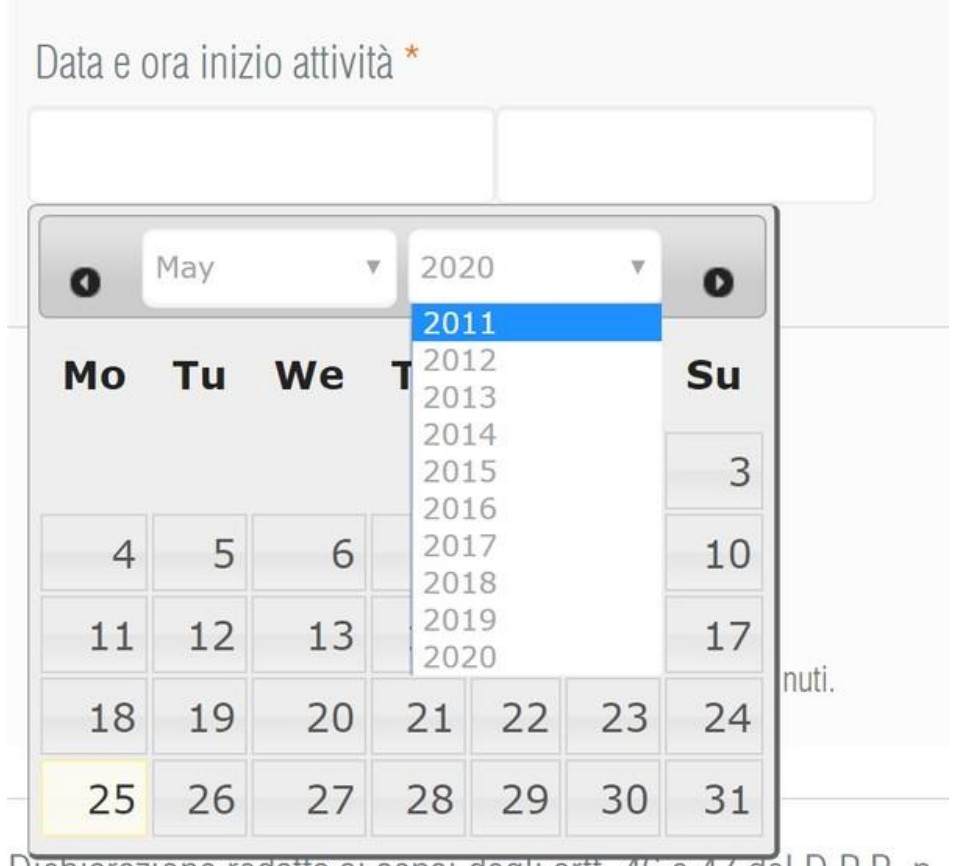

Dichiarazione redatta ai sensi degli artt. 46 e 47 del D.P.R. n.

#### Selezione orario

Per alcune attività viene richiesto anche l'inserimento orario oltre alla data. Si presenta come un campo bianco. Cliccare sul campo ore:minuti e digitare i numeri delle ore. In automatico il campo mostrerà anche " : minuti". Per cambiarre i minuti, cliccare sui minuti e digitare il nuovo numero.

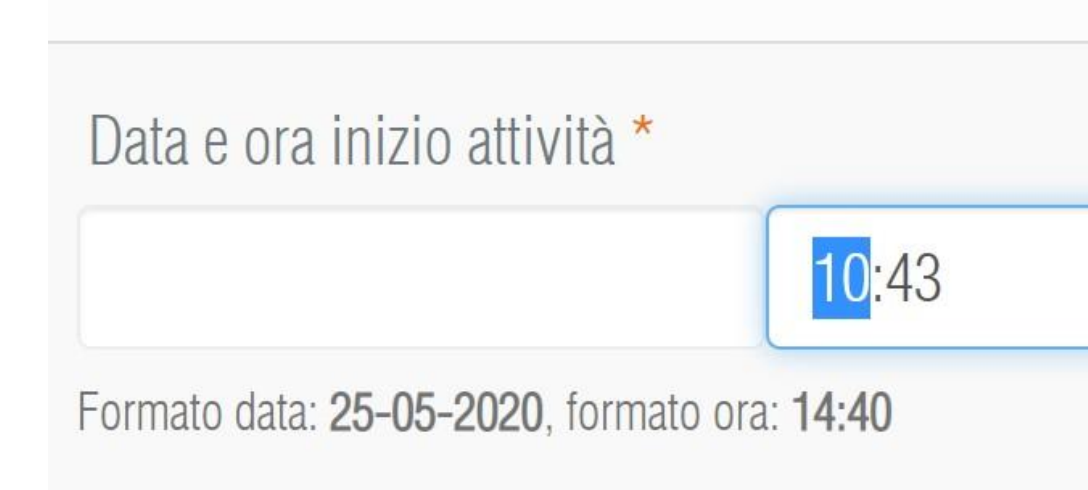

| 0  | May |    | 202 | 20 | v  | 0  |
|----|-----|----|-----|----|----|----|
| oP | Tu  | We | Th  | Fr | Sa | Su |
|    |     |    |     | 1  | 2  | 3  |
| 4  | 5   | 6  | 7   | 8  | 9  | 10 |
| 11 | 12  | 13 | 14  | 15 | 16 | 17 |
| 18 | 19  | 20 | 21  | 22 | 23 | 24 |
| 25 | 26  | 27 | 28  | 29 | 30 | 31 |

#### Visualizzazione, Modifica ed Eliminazione Attività autocertificate

Per ogni attività inserita dal medico veterinario è possibile:

- 1. La visualizzazione semplice dei dati inseriti tramite il click sul pulsante "VISUALIZZA";
- 2. La modifica delle informazioni precedentemente inserite tramite il click sul pulsante "MODIFICA";
- 3. L'eliminazione dell'attività tramite il click sul pulsante"ELIMINA";

I risultati della tabella contenente le varie attività sono filtrabili tramite la barra di ricerca in alto.

| Eventi caricati da Erogatori Formazione                                                | Attività autocertificate | Report Crediti       |            |
|----------------------------------------------------------------------------------------|--------------------------|----------------------|------------|
| + INSERISCI EVENTO                                                                     |                          |                      |            |
| Titolo/Argomento                                                                       | Tipologia                | Data da              | Data a     |
|                                                                                        | - Tutte -                |                      |            |
|                                                                                        |                          |                      |            |
|                                                                                        |                          |                      |            |
| TIPOLOGIA                                                                              | TITOLO/ARGOMENTO         | IMPEGNO (ORE:MINUTI) | DATA       |
| RIUNIONI DI COORDINAMENTO ED<br>APPROFONDIMENTO SCIENTIFICO E TECNICO<br>ORGANIZZATIVO | PROVA                    | 13:20                | 12-05-2020 |
| PUBBLICAZIONI IN QUALITÀ DI AUTORE                                                     | PROVA                    | 16:00                | 11-05-2019 |
| RIUNIONI DI COORDINAMENTO ED<br>APPROFONDIMENTO SCIENTIFICO E TECNICO<br>ORGANIZZATIVO | ARGOMENTO                | 8:30                 | 11-05-2018 |

Portfolio formativo: Attività autocertificate

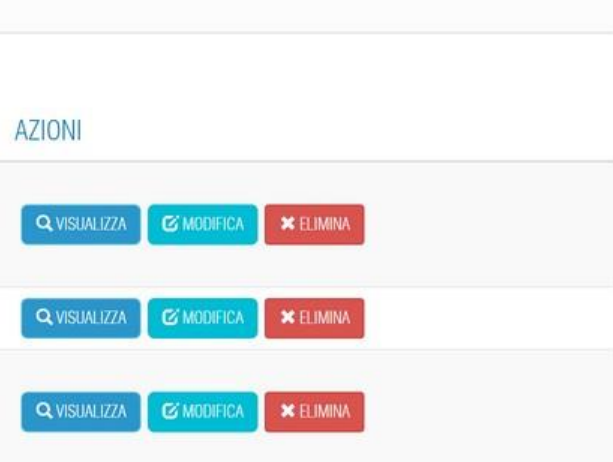

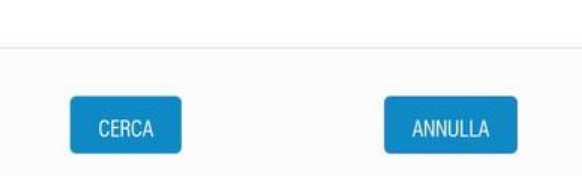

#### Visualizzazione

Possibilità di consultazione dati relativi all'evento. Per tornare all'elenco attività inserite utilizzare il pulsante "Torna all'elenco".

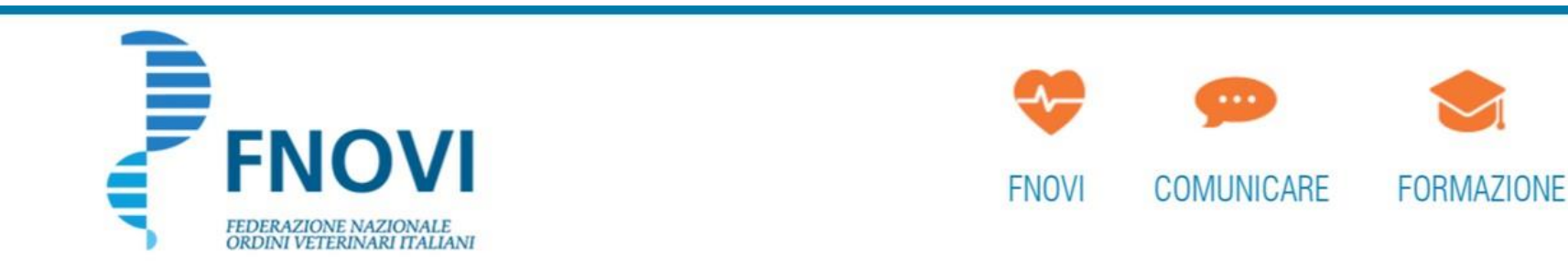

Dettaglio attività di Riunione di coordinamento ed approfondimento scientifico e tec

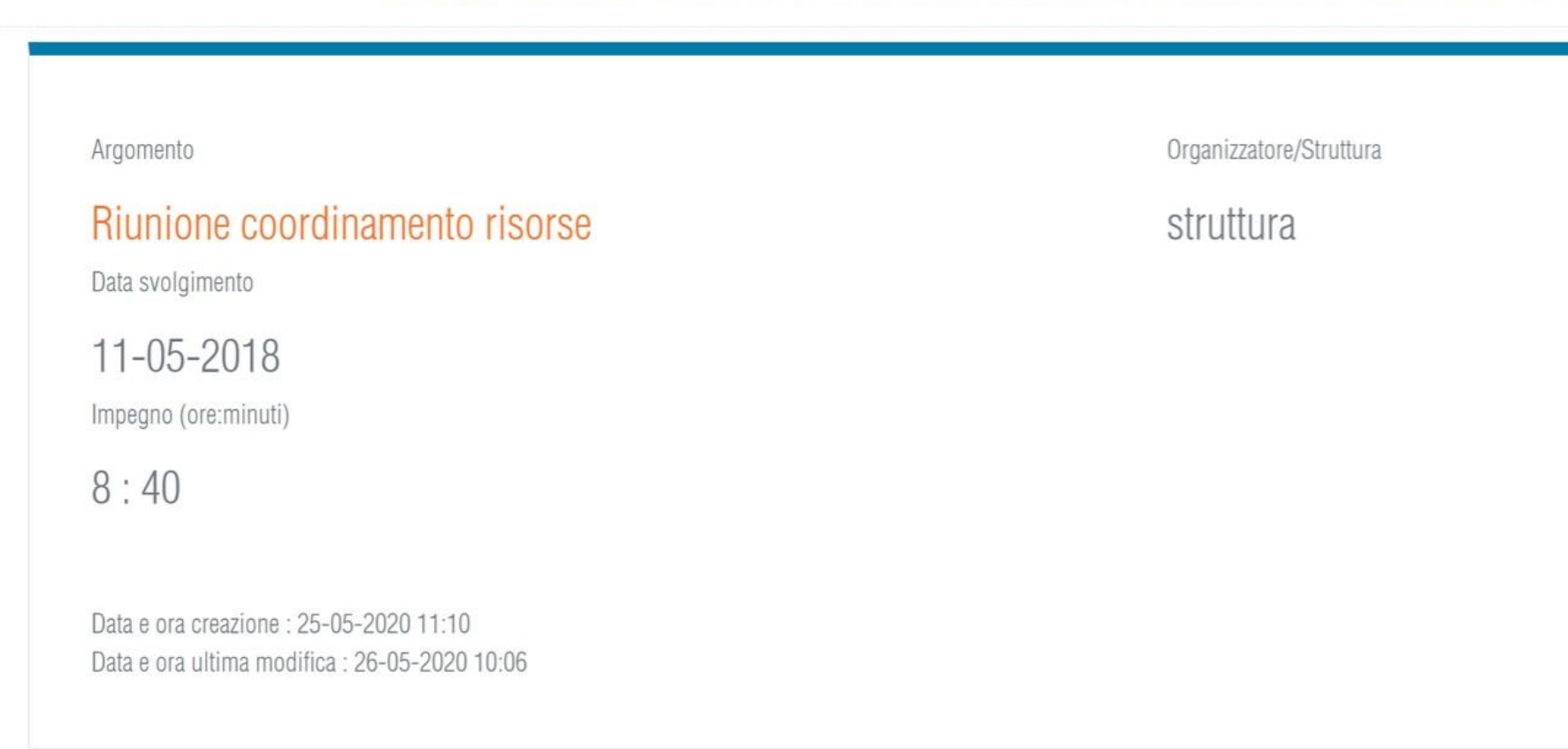

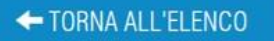

|                     |             |       | LOGOUT |
|---------------------|-------------|-------|--------|
| ALBI E ISCRITTI     | CONVENZIONI | Cerca | CERCA  |
| cnico organizzativo |             |       |        |
|                     |             |       |        |
|                     |             |       |        |
|                     |             |       |        |
|                     |             |       |        |
|                     |             |       |        |

#### Modifica

In caso di modifica attività verrà visualizzato il form con i campi relativi all'attività in modifica. A differenza dell'inserimento, in questa fase, non sarà possibile cambiare la tipologia di attività. Per salvare le modifiche utilizzare il pulsante in basso a destra "SALVA". Per annullare le modifiche o semplicemente tornare all'elenco utilizzare il pulsante in basso a sinistra "ANNULLA".

### Eliminazione

In caso di eliminazione attività verrà richiesta una conferma all'utente veterinario, tramite finestra di Alert. Al click di OK l'attività verrà eliminata. Per annullare l'azione cliccare su "Annulla".

| struttura                |                       |                                 |
|--------------------------|-----------------------|---------------------------------|
| Data svolg               | gimento della riun    | ione *                          |
| 11-05-2                  | 018                   |                                 |
| <sup>F</sup> ormato data | 25-05-2020            |                                 |
| Partecipaz               | tione (ore : minuti   | )                               |
| Ore *                    | Minuti *              |                                 |
| 8                        | 30                    |                                 |
| manita la avi            | di partaginazione com | nlaccius ac: 20 ara a 45 minuti |

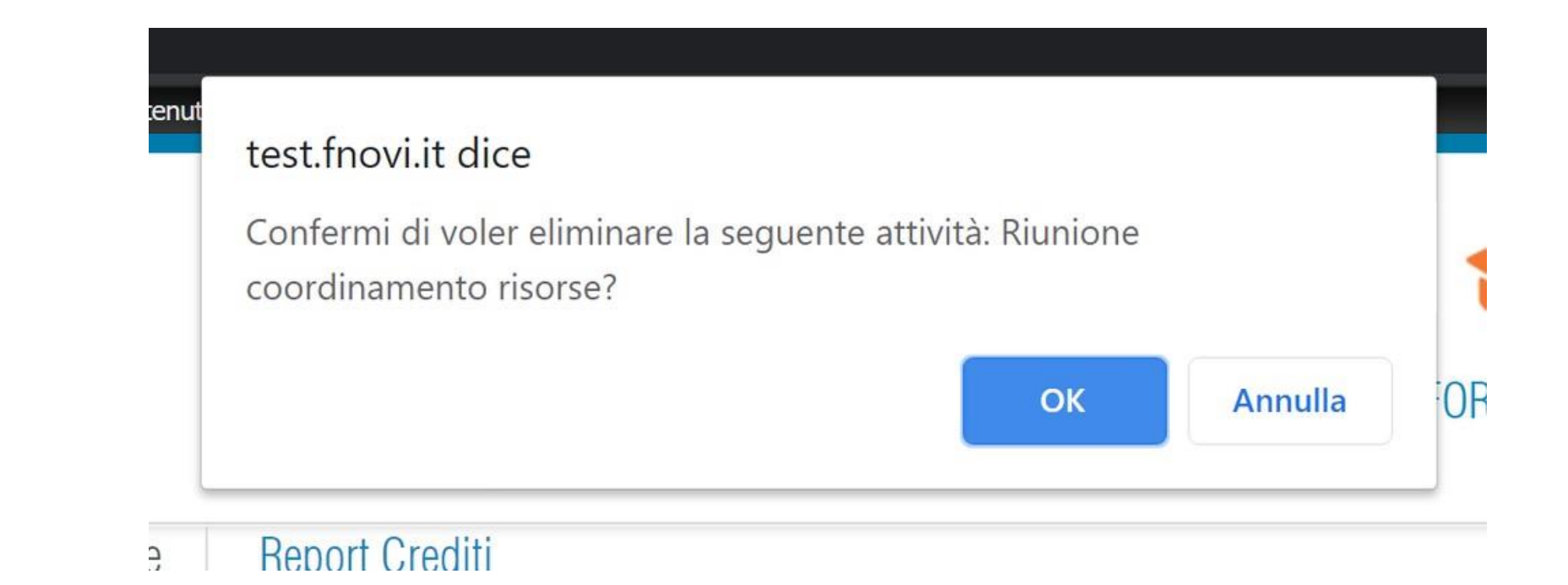

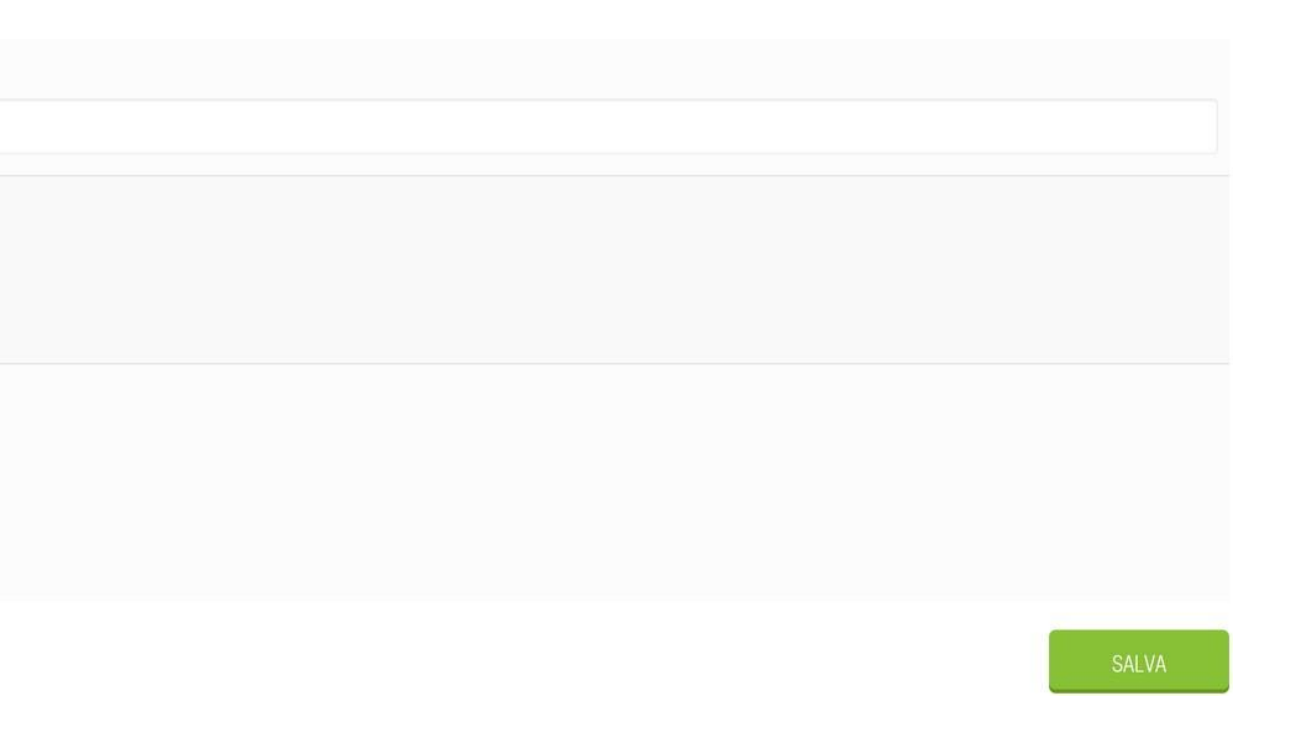

#### Report Crediti maturati

Nell'ultima sezione del Portfolio Formativo viene riportato il numero di crediti maturati dal medico veterinario. Per ottenere il report è necessario selezionare un anno (dal 2011 ad oggi) e cliccare sul pulsante "Verifica crediti SPC". Il sistema aggiorna la pagina e mostra i crediti maturati nell'anno selezionato e nel triennio a cui appartiene l'anno selezionato.

|                                                                  | Report crediti maturati |                      |
|------------------------------------------------------------------|-------------------------|----------------------|
| Eventi caricati da Erogatori Formazione Attività autocertificate | Report Crediti          |                      |
| Seleziona anno                                                   |                         |                      |
| - Selezionare -                                                  | VERIFICA CREDITI SPC    |                      |
|                                                                  | Report crediti maturati |                      |
| Eventi caricati da Erogatori Formazione Attività autocertificate | Report Crediti          |                      |
| Seleziona anno                                                   |                         |                      |
| 2019                                                             |                         | VERIFICA CREDITI SPC |
|                                                                  |                         |                      |

Crediti SPC 2019 : 16

SPC nel triennio 2017 - 2019: 24